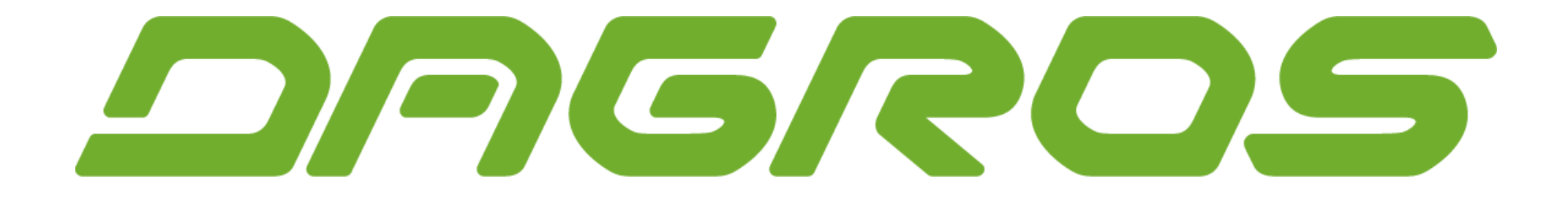

#### Manuál pro rychlou objednávku ROPA ND přes eshop

Aktualizace platná pro 2024/2025

# Otevřete webový prohlížeč a zadejte adresu <a href="https://b2b.dagros.cz">https://b2b.dagros.cz</a>

#### v pravém menu klikněte na Přihlásit

| DAGROS                      |                                           | Uživatelská příručka O nás Kontakt 🗮 (0 / 0,00 CZK) 🖈 Oblíbené Přihlásit Q |
|-----------------------------|-------------------------------------------|----------------------------------------------------------------------------|
| FANSHOP ¥                   | Seřadit dle Výchozí 🗸 🕇                   | Zobrazit 12 🗸 📰 📰                                                          |
| Rychlá objednávka<br>Kód    | Skladem Výprodej Akce Novinka             | 1                                                                          |
| Načti objednávku ze souboru | Zimní bunda PRO Work, vel. M              |                                                                            |
|                             | Kód: 012073000<br>Ceny jsou v CZK bez DPH |                                                                            |

# Vyplňte své přihlašovací údaje a klikněte na tlačítko Přihlásit

| eslo | Pinkist          |
|------|------------------|
|      | Zapomenuté hesio |
|      | <b>k</b>         |
|      |                  |

O nás Kontakt 🗮 (0 / 0,00 CZK) 🖈 Oblibené Přihlásit Q

# Pokud znáte kódy dílů ROPA můžete použít funkci "rychlá objednávka"

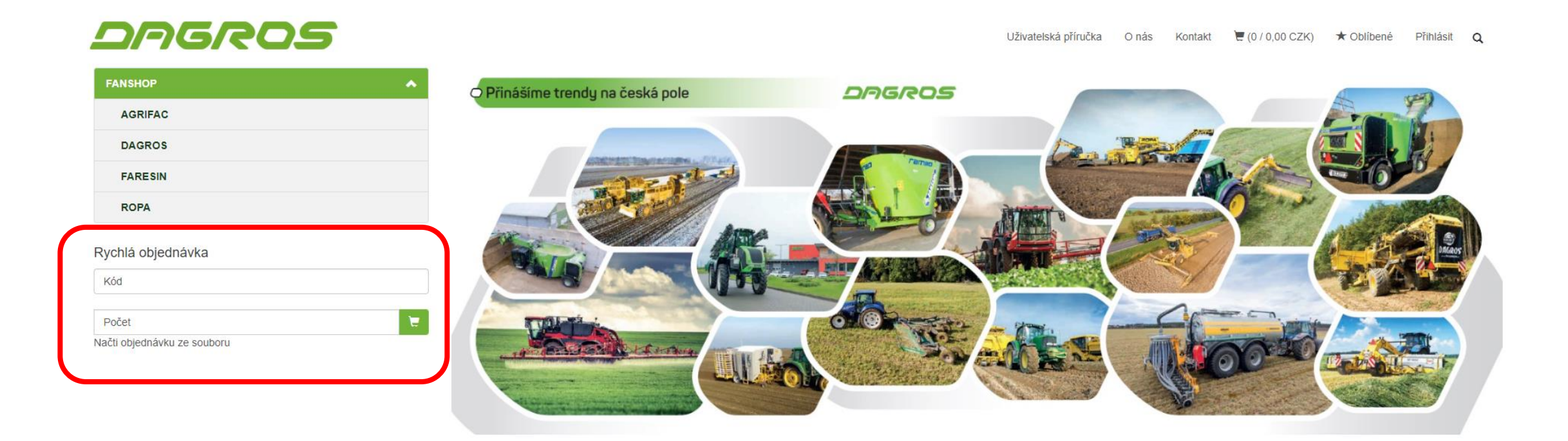

## Do prvního řádku napište kód dílu, do druhého řádku napište počet kusů. Následně klikněte na ikonu košíku.

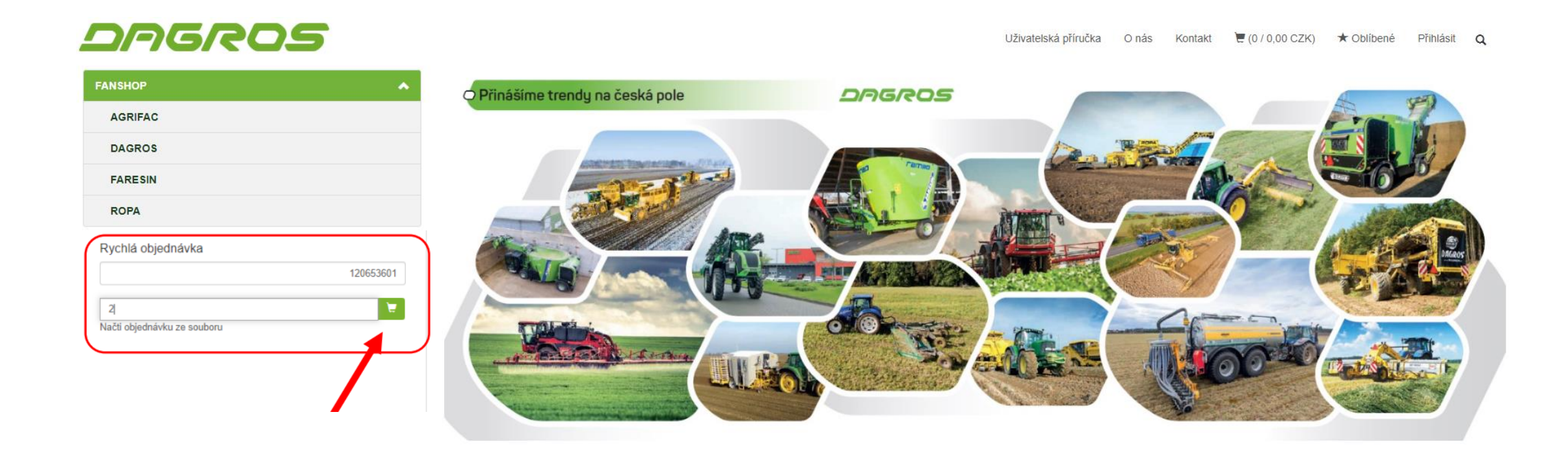

#### Přidání dalších položek objednávky ...

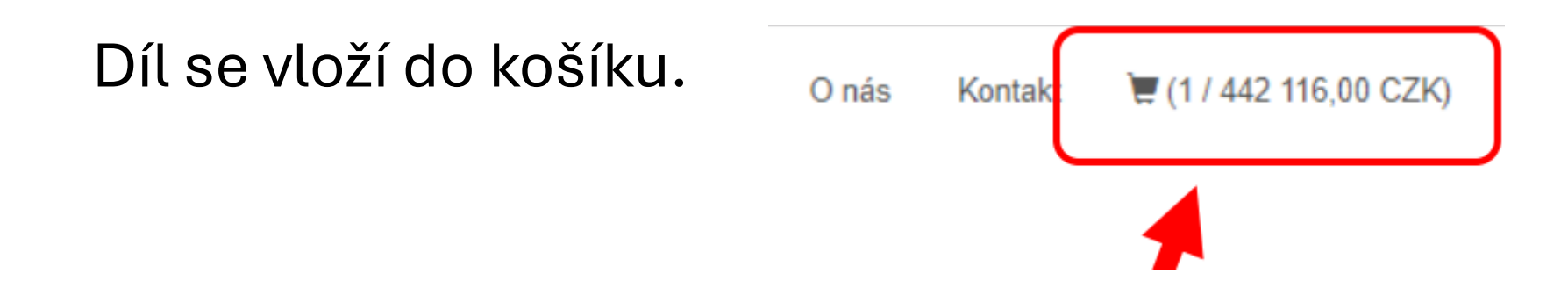

Pro přidání další dílů, opakujte předchozí postup.

Pokud je vaše objednávka dílů již kompletní a chcete přejít k odeslání, klikněte na ikonu Košíku.

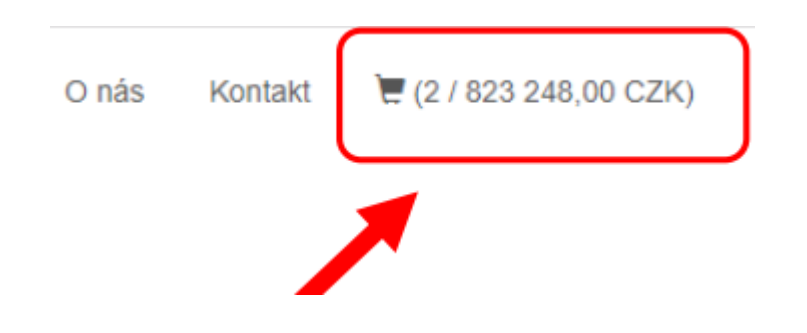

## Zde můžete zkontrolovat jednotlivé položky v košíku (přidávat množství, mazat, apod.)

| O DAGROS         |                 | ×                  | +                    |            |          |           |             |                |                  |                   |             |                   |           |            |             |             |                 |                            |                      | -       | р ;    |
|------------------|-----------------|--------------------|----------------------|------------|----------|-----------|-------------|----------------|------------------|-------------------|-------------|-------------------|-----------|------------|-------------|-------------|-----------------|----------------------------|----------------------|---------|--------|
| e → c            | Nezabezpe       | čeno               | b2b.dagros.cz/webfor | m5.aspx    |          |           |             |                |                  |                   |             |                   |           |            |             |             |                 |                            | ☆                    | 8       | Θ      |
| Aplikace         | crossWeb - acro | 85 V               | Ministerstvo dopra   | 6 Docházka | Shop B2C | 🕲 Eshop B | 828 📀 🗯     | Tjmový web     |                  |                   |             |                   |           |            |             |             |                 |                            |                      |         |        |
|                  | )6/             | 20                 | )5                   |            |          |           |             |                |                  |                   |             |                   |           | O nás      | Kontakt     | 12 / 823 24 | 8,00 CZK)       | * Oblibené                 | PLICK                | A =     | ۹      |
|                  |                 |                    |                      |            |          | Språva w  | ebu   Úrove | ń - Shared   R | kežim prohližen  | ni   Spojeni zóny | Editor zóny | Katalog zóny   Re | eset zóny |            |             |             |                 |                            |                      |         |        |
|                  | e e             | Näkup              | ni košik             |            |          | 🛦 Výběr i | způsobu dop | ravy a úhrady  |                  |                   |             | 1 Dodaci údaje    |           |            |             |             | 🔳 Reka          | pitulace                   |                      |         |        |
| Rychlá ob        | bjednávka       |                    |                      |            |          |           |             |                |                  |                   |             |                   |           |            |             |             |                 |                            |                      |         |        |
| Kód              |                 |                    |                      |            |          |           | Počet       |                |                  |                   |             |                   | Nači      | objednávku | i ze soubor | n           |                 |                            |                      |         |        |
| Zpět k ná        | ákupu           |                    |                      |            |          |           |             |                |                  |                   |             |                   |           |            |             |             |                 |                            | P                    | okračov | a      |
| $\left( \right)$ | N               | iázev / )          | Kód                  |            |          |           |             |                |                  | Cena bez 0        | PH/Jedn.    |                   |           | Celkern    | Počet       |             |                 |                            |                      |         | $\sum$ |
|                  | 1:<br>Ti        | 206536<br>iragrahr | 01<br>men            |            |          |           |             |                |                  | 221 05            | 8,00 CZK    |                   | 442       | 116,00 CZK |             | 2 😾         |                 |                            |                      |         | 1      |
|                  | 1:              | 206737<br>Juerroh  | 101<br>r             |            |          |           |             |                |                  | 190 56            | 6,00 CZK    |                   | 381       | 132,00 CZK |             | 2           |                 |                            |                      | 8       |        |
|                  |                 |                    |                      |            |          |           |             |                |                  |                   |             |                   |           |            |             |             |                 | Vyma                       | zat obsah            | košiku  | ו      |
|                  |                 |                    |                      |            |          |           | Upozor      | mění: označené | é zboží v košiki | u není skladem v  | požadovaném | množství          |           |            |             |             |                 |                            |                      |         | ×      |
|                  |                 |                    |                      |            |          |           |             |                |                  |                   |             |                   |           |            |             |             | Celkem<br>Celke | bez DPH: 83<br>m s DPH: 99 | 23 248,0<br>96 130,0 | 00 CZ   | ĸ      |
|                  |                 |                    |                      |            |          |           |             |                |                  |                   |             |                   |           |            |             |             |                 |                            |                      |         | 1      |

## Pokud je objednávka v pořádku, klikněte na tlačítko Pokračovat pro dokončení a odeslání.

| DADADS        | ×                   | +                    |                        |          |                            |                    |                        |                          |             |            |        |                       |               | -            |        | 1  |
|---------------|---------------------|----------------------|------------------------|----------|----------------------------|--------------------|------------------------|--------------------------|-------------|------------|--------|-----------------------|---------------|--------------|--------|----|
| → 0 0         | D Nezabezpečeno     | b2b.dagros.cg/web/or | nS-aspe                |          |                            |                    |                        |                          |             |            |        |                       |               | ☆            | 8      | θ  |
| Aplikace 🏘 o  | crossWeb - across v | 5 Ministership dopra | G Dochasha @ Echop 820 | Ø Linop  | y 1821 🔕 🧔 Týrnavý vetb    |                    |                        |                          |             |            |        |                       |               |              |        |    |
|               | GR                  | 05                   |                        |          |                            |                    |                        |                          | Oni         | s Kort     | at 1   | e (2 / 823 248,00 CZK | ) * Obibené   | PLICKA       |        | a, |
|               |                     |                      |                        |          |                            |                    |                        |                          |             |            |        |                       |               |              |        |    |
|               |                     |                      |                        | Sprava w | webu   Oroveñ - Shared     | Režin prohižen     | Spojeni zóny   Editor  | 20ny   Katalog 20ny   Re | set zony    |            |        |                       |               |              |        |    |
|               | 🗑 Nák               |                      |                        | 4 výběr  | r způsobu dopravy a úhrady | Y                  |                        | 🏦 Dodaci údaje           |             |            |        | III (                 | ekapitulace   |              |        |    |
| handle and a  |                     |                      |                        |          |                            |                    |                        |                          |             |            |        |                       |               |              |        |    |
| cycnia objedn | navka               |                      |                        |          |                            |                    |                        |                          | _           |            |        |                       |               |              |        |    |
| Köd           |                     |                      |                        |          | Počet                      |                    |                        | <b>1</b>                 | Nath object | nduku ze s | ouboru |                       |               |              |        |    |
|               |                     |                      |                        |          |                            |                    |                        |                          |             |            |        |                       |               |              |        |    |
| Zpět k nákupy | N                   |                      |                        |          |                            |                    |                        |                          |             |            |        |                       |               | Pe           | tradev | 1  |
|               | Nizer               | 7.658                |                        |          |                            |                    | Cena tez DPHJedr       |                          | 0           | eken       | Pobet  |                       |               |              |        | ١  |
|               | 12065               | 3624                 |                        |          |                            |                    |                        |                          |             |            |        |                       |               |              |        |    |
|               | Tragra              | hmen                 |                        |          |                            |                    | 221 058,00 CZ          | ĸ                        | 442 116,00  | CZK        | 2      |                       |               |              |        |    |
|               | 12067               | 3704                 |                        |          |                            |                    |                        |                          |             |            |        | _                     |               |              |        |    |
|               | Quen                | utw.                 |                        |          |                            |                    | 190 566,00 C2          | ĸ                        | 361 132,0   | CZK        | 2      |                       |               |              |        |    |
|               |                     |                      |                        |          |                            |                    |                        |                          |             |            |        |                       | Mym           | kzat obsah i | ošku   |    |
|               |                     |                      |                        |          | Uppromini pradu            | ené zboží v koliku | není skladem v požadov | anim mochski             |             |            |        |                       |               |              |        |    |
|               |                     |                      |                        |          |                            |                    |                        |                          |             |            |        |                       |               |              |        |    |
|               |                     |                      |                        |          |                            |                    |                        |                          |             |            |        | Celka                 | m bez DPH: 8  | 23 248,0     | 0 CZ)  | ç  |
|               |                     |                      |                        |          |                            |                    |                        |                          |             |            |        | Ce                    | ikem s DPH: 9 | 96 130,0     | 0 CZ)  | Ŷ  |
| $\sim$        |                     |                      |                        |          |                            |                    |                        |                          |             |            |        |                       |               |              | ~      | 1  |
|               |                     |                      |                        |          |                            |                    |                        |                          |             |            |        |                       |               |              |        |    |
|               |                     |                      |                        |          |                            |                    |                        |                          |             |            |        |                       |               |              |        |    |

#### Zvolte typ dopravy. Do poznámky v posledním kroku napište typ objednávky. Klikněte na pokračovat.

Správa webu | Úroveň - Shared | Režim prohlížení | Spojení zóny | Editor zóny | Katalog zóny | Reset zóny

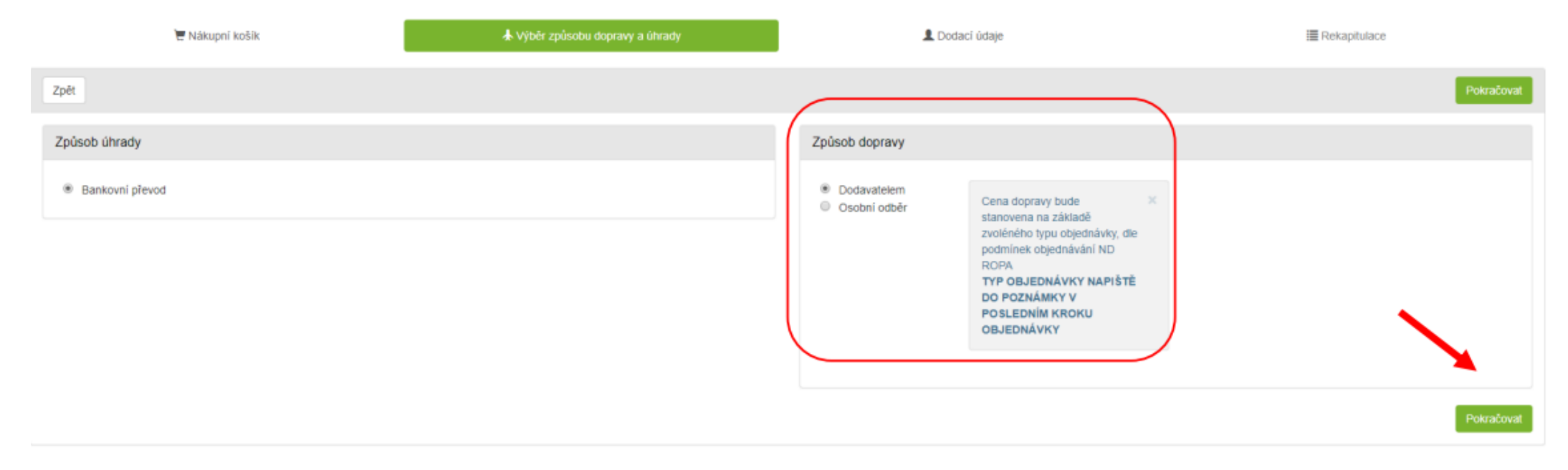

#### Doplňující informace

Ochrana osobních údajů

Kontakt Obchodní podmínky ABRA ESHOP je nejlepším řešením e-commerce pro informační systémy ABRA.

ESHOP dodáváme předpřipravený s uživatelsky přijemnou responzivní šablonou, která se dá upravit a optimalizovat na míru. Hlavní výhody? Přehlednost, intuitivní ovládání, administrace a data ve Vaši ABŘE. Chci zjistit více

Copyright @ ABRA Software a.s. 2018

#### Zkontrolujte doručovací adresu. Případně zadejte novou doručovací adresu, na kterou si přejete objednávku poslat. Klikněte na pokračovat.

#### Správa webu | Úroveň - Shared | Režim prohlížení | Spojení zóny | Editor zóny | Katalog zóny | Reset zóny

| 🗮 Nákupní košík                                                            | ★ Výběr způsobu dopravy a úhrady | L Dodaci údaje            | III Rekapitulace |
|----------------------------------------------------------------------------|----------------------------------|---------------------------|------------------|
| Zpět                                                                       |                                  |                           |                  |
| Dodaci adresa<br>K Přejezdu 509 Kostomlaty nad Labem<br>Nová dodací adresa | Kontaktní osoba  Pavel Plicka    | Vybraná firma Tměnit Nová |                  |
|                                                                            |                                  |                           |                  |

#### Doplňující informace

ABRA ESHOP je nejlepším řešením e-commerce pro informační systémy ABRA.

Kontakt Obchodní podmínky Ochrana osobních údajů ESHOP dodáváme předpřipravený s uživatelsky příjemnou responzivní šablonou, která se dá upravit a optimalizovat na míru. Hlavní výhody? Přehlednost, intuitivní ovládání, administrace a data ve Vaší ABŘE. Chci zjistit více

Copyright @ ABRA Software a.s. 2018

Rekapitulace objednávky.

Zkontrolujte konečné informace a náležitosti.

Napište typ objednávky dle podmínek Objednávání ND ROPA. Klikněte na Odeslat objednávku.

| Zpét                                                                                                    |                                                                                    |          |          |                                                                |  |  |  |  |  |  |
|----------------------------------------------------------------------------------------------------|------------------------------------------------------------------------------------|----------|----------|----------------------------------------------------------------|--|--|--|--|--|--|
| Fakturační adresa                                                                                                    | Dodací adresa                                                                      | Kontakt  | ní osoba |                                                                |  |  |  |  |  |  |
| Pavel Plicka<br>Sedlec 22<br>294 71 Benátky nad Jizerou<br>Česká repušíka<br>E-mail: plicka@dagros.cz<br>Tel.: 733 619 608 | Dagros, s.r.o.<br>K Prejezdu 509<br>28921 Kostonlaty nad Labern<br>Tel.: 733619608 | Pavel PI | dua      |                                                                |  |  |  |  |  |  |
| Platba a doprava                                                                                                    | Platba a doprava                                                                   |          |          |                                                                |  |  |  |  |  |  |
| Způsob dopravy: Dodavatelem                                                                                                |                                                                                    |          |          |                                                                |  |  |  |  |  |  |
| Způsob úhrady: Bankovní převod                                                                                             |                                                                                    |          |          |                                                                |  |  |  |  |  |  |
| Poznámka                                                                                                    |                                                                                    |          |          |                                                                |  |  |  |  |  |  |
| Kód - Název                                                                                                    |                                                                                    | Počet    | Jedn.    | Celkem                                                         |  |  |  |  |  |  |
| 120653601 Tragrahmen                                                                                                    |                                                                                    | 2,00     | ks       | 442 116,00 CZK                                                 |  |  |  |  |  |  |
| 120673701 Querrohr                                                                                                    |                                                                                    | 2,00     | ks       | 381 132,00 CZK                                                 |  |  |  |  |  |  |
| Celkem<br>Celkem bez DPH<br>K úhradé s DPH                                                                                 |                                                                                    |          |          | 823 248,00 CZK<br>1,00 CZK<br>823 249,00 CZK<br>996 131,00 CZK |  |  |  |  |  |  |
| Ø Souhlasim s obchodními podmínkami                                                                                        |                                                                                    |          |          |                                                                |  |  |  |  |  |  |

### Na Váš email přijde potvrzení objednávky.

| Požadav | vek byl úspěšní | ē uložen |
|---------|-----------------|----------|
|         |                 |          |
|         |                 |          |
|         | Pokračovat      |          |

V případě problémů či dotazů nás kontaktujte:

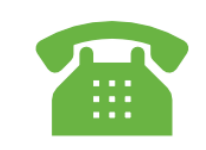

+420 313 036 127

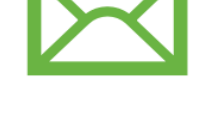

sklad@dagros.cz